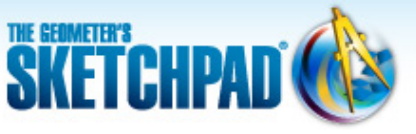

Learning Center > Using Sketchpad > Sketchpad Tips

# Learning Center

plays a video
opens a web page

# **Sketchpad Tips**

Sketchpad Tips give you a quick overview of Sketchpad's tools and menu commands. Click the categories below to open the lists and immediately view the comic strips or short online videos.

- Tools
- Custom Tools
- File
- Edit
- Display

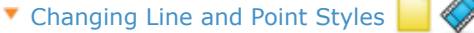

- Change a line's width or pattern using Display | Line Style
- Change a point's size using **Display | Point Style**
- 🔻 Changing Color 📄 🍕
  - Color an object using **Display | Color**
  - Color a label using **Display | Color**
  - Color a caption or measurement using
     Display | Color

# 🔻 Deleting and Hiding 📄 🧇

- Delete an object using Edit | Clear
- Delete an object using the Delete or Backspace key
- Hide an object using **Display | Hide**

#### Showing Hidden Objects

- Show hidden objects using **Display |** Show All Hidden
- Show one hidden object only using Display | Show All Hidden

# 🔻 Tracing 📄 🧇

- Trace an object using Display | Trace
- Erase traces using **Display | Erase Traces**

### 🔻 Animating 📄 《

- Animate an object using **Display | Animate**
- Show the Motion Controller using **Display | Show Motion Controller**
- Create an Animation button using Edit | Action Buttons | Animation

## Formatting Text

• Format text using the Text Palette

Sketchpad Tips are organized by tool or menu.

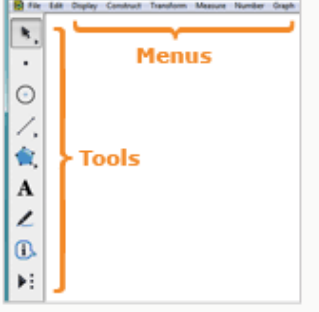

Each Sketchpad Tip comes in two forms, a one-page comic strip and an online video.

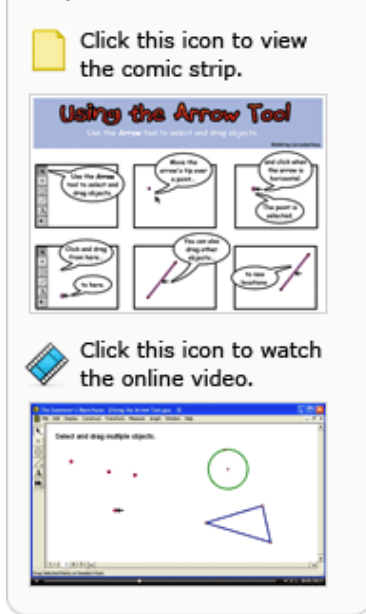

- 🔻 Using Mathematical Symbols 📄 🟈
  - Insert mathematical symbols into captions using the Text Palette
- **Construct**
- Transform
- Measure
- Number
- Graph

NOTE: If you are using Internet Explorer and there is a security warning bar across the top of this window, click it and choose **Allow Blocked Content.** If you are unable to download the .zip file, right-click the download link and choose **Save Target As** to save to your computer.

© 2012 KCP Technologies, Inc. All rights reserved.